#### Jitsi – Videotelefonie nutzen

## Über den Rechner:

- ⇒ Einfach den Link <u>meet.golem.de</u> aufrufen und den Konferenznamen (entweder mitgeteilt oder neu) eingeben
- ⇒ Alle Teilnehmer greifen über den gleichen Link / Konferenznamen zu

# Über den Smartphone:

### 1. App – downloaden

Über den normalen internet-explorer des Smartphones <u>meet.golem.de</u> aufrufen.

Alternativ einen zugesandten Meetinglink anklicken

Anschließend über "go" landet man auf folgender Maske, dort "Download the app" auswählen

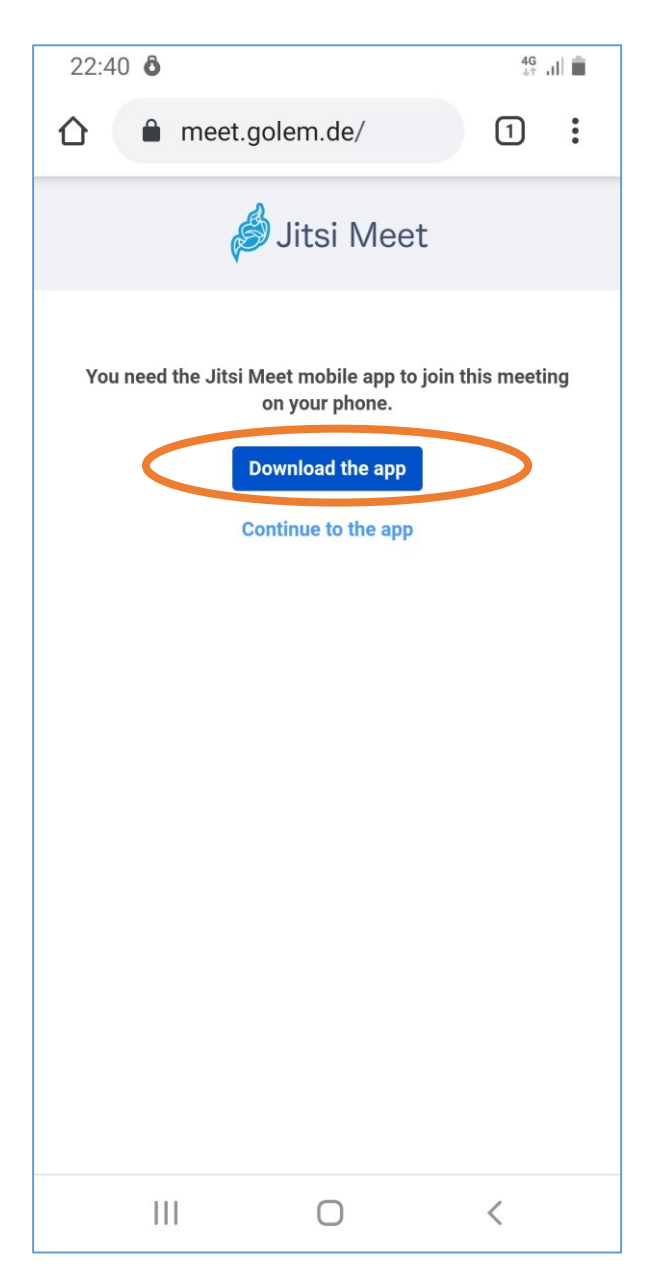

Anschließend startet der "Playstore" zur Installation der App.

App Insatllieren und Öffnen.

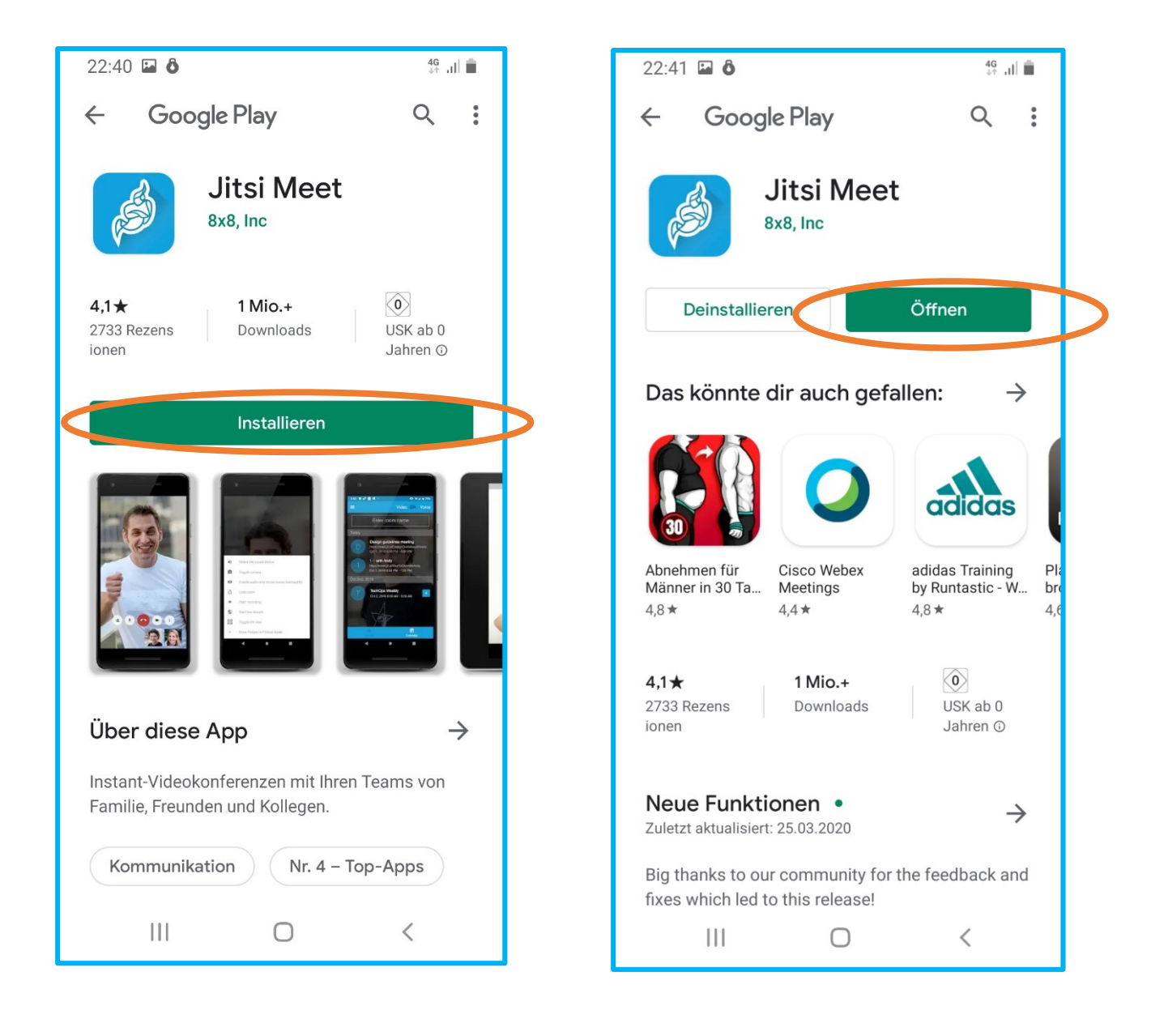

### Konferenz starten

- ⇒ Entweder mitgeteilten Konferenzname eingeben oder
- ⇒ Neuen Konferenznamen auswählen und Teilnehmern mittellen
- ⇒ Konferenz beitreten
- ⇒ Jitsi erlauben Bild/Video und Audioaufnahmen zu machen
- ⇒ Konferenz Startet
- ⇒ Über Invite-others ggfs. andere Konferenzteilnehmer einladen und "Konferenzlink" verteilen

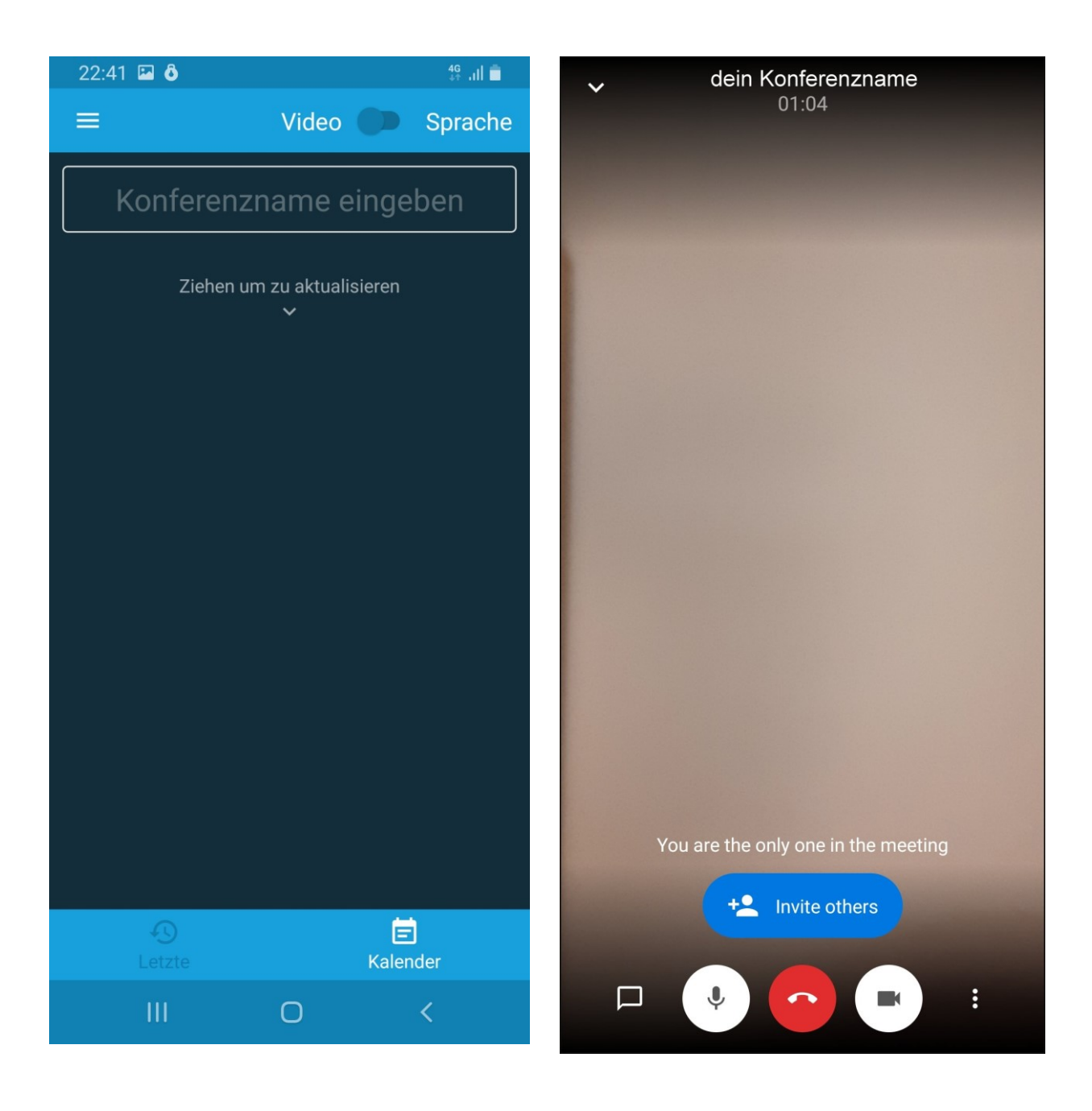